# <u>Windows10におけるSDメモリーカードのFTP画像取得について</u>

本書では、ネットワークカメラのSDメモリーカード内に録画された画像を、Windows10のPCで取得する際の手順についてお知らせいたします。 (本資料では、検証情報としての情報をお知らせしております。その他のすべての動作を保証しているものではございません。)

| 適用機種:BB-SW/STシリーズのSD録画機能を持つ機種 |                                            |                             |  |  |  |  |
|-------------------------------|--------------------------------------------|-----------------------------|--|--|--|--|
| ■現象                           |                                            |                             |  |  |  |  |
| 1-1. 「設定」画面内→                 | 1-1.「設定」画面内→「基本」→「録画」の画面上の「画像取得」で「実行」をクリック |                             |  |  |  |  |
|                               | H264 動画録画                                  |                             |  |  |  |  |
| ライブ画 設定                       | 解像度                                        | VGA V                       |  |  |  |  |
|                               | モード                                        | フレームレート指定 🗸                 |  |  |  |  |
| かんたん設定                        | フレームレート*                                   | 30fps <sup>∗</sup> ✓        |  |  |  |  |
| 設定メニュー                        | 制御期間(可変ビットレート時)                            | 24h 🗸                       |  |  |  |  |
| 基本                            | ビットレート                                     | 1024kbps * 🗸                |  |  |  |  |
|                               | 画質                                         | 標準 ✔                        |  |  |  |  |
|                               | リフレッシュ間隔                                   | 1s V                        |  |  |  |  |
| 7107291-2                     |                                            | ⊖ On                        |  |  |  |  |
| 77-4                          |                                            |                             |  |  |  |  |
| ユーザー管理                        |                                            |                             |  |  |  |  |
| サーバー                          | SDメモリーカード情報                                |                             |  |  |  |  |
| ネットワーク                        | 容量表示                                       | 208896KB/1967232KB(残容量/総容量) |  |  |  |  |
| スケジュール                        | フォーマット                                     | 実行                          |  |  |  |  |
| メンテナンス                        | SDメモリーカード画像取得                              |                             |  |  |  |  |
|                               | <br>画像取得                                   | 実行                          |  |  |  |  |

### 1-2. ユーザー認証のため「ユーザ名」「パスワード」を入力する

| ユーザー認証                   |                               |  |
|--------------------------|-------------------------------|--|
| ユーザー名                    |                               |  |
| パスワード                    | •••••                         |  |
| ※あらかじめ、「ネットワーク」タブ内<br>い。 | ŋの「カメラへのFTPアクセス」を「許可」に設定してくださ |  |
| 0 K キャンセル                |                               |  |

1-3.以下のような画面が開く

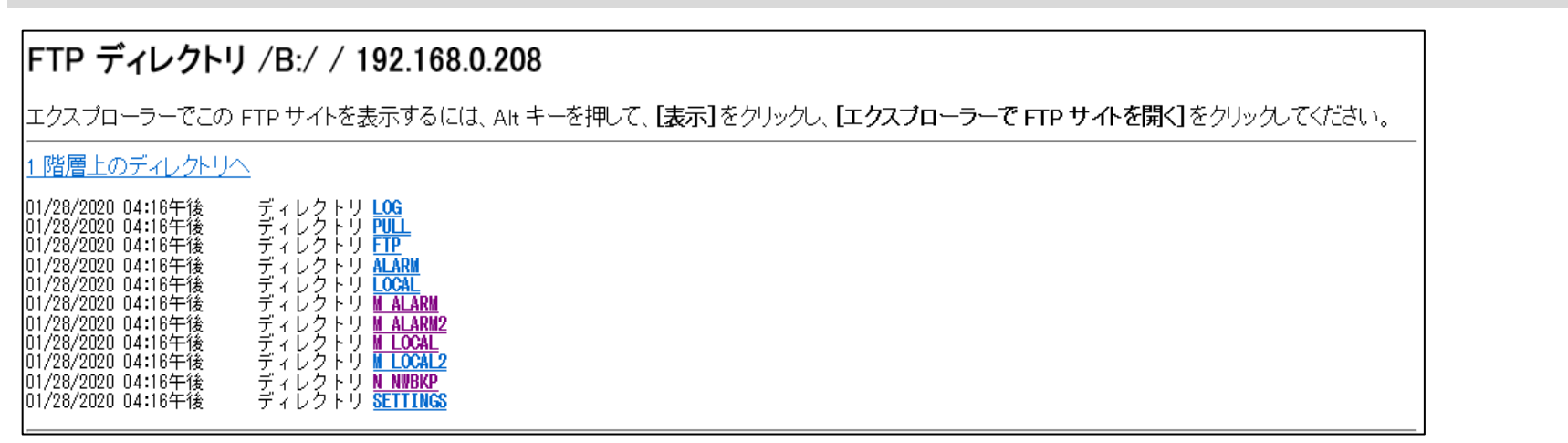

#### 1-4. 画面上の記載に従って、Windowsエクスプローラーで**FTPサイトを表示しようとしても開かない**

| ファイル(F) 編集(E) 表                        | 示(V) お気に入り(A) ツール(T) ヘルプ(          | H)     |                                                   |
|----------------------------------------|------------------------------------|--------|---------------------------------------------------|
| FTP ディレ                                | ツール バー(T)                          | >      |                                                   |
|                                        | エクスプローラー バー(E)                     | >      |                                                   |
| エクスブローラー                               | 移動(G)                              | >      | ■して、【表示】をクリックし、【エクスブローラーで FTP サイトを開く】をクリックしてください。 |
| 1 階層上のディレ                              | 中止(P)                              | Esc    |                                                   |
| 01/28/2020 04.164                      | 最新の情報に更新(R)                        | F5     |                                                   |
| 01/28/2020 04:164                      | 拡大(Z) (100%)                       | >      |                                                   |
| 01/28/2020 04:164                      | 文字のサイズ(X)                          | >      |                                                   |
| 01/28/2020 04:164<br>01/28/2020 04:164 | エンコード(D)                           | >      |                                                   |
| 01/28/2020 04:164                      | スタイル(Y)                            | >      |                                                   |
| 01/28/2020 04:164                      | カーソル ブラウズ(B)                       | F7     |                                                   |
| 01/28/2020 04:164                      | ソース(C)                             | Ctrl+U |                                                   |
|                                        | セキュリティ報告(S)                        |        | クリックしても開かない                                       |
|                                        | インターナショナル Web サイト アドレス(I)          |        |                                                   |
|                                        | エクスプローラーで FTP サイトを開く(O)            | ) —    |                                                   |
|                                        | Web <del>パージのプライパシー レ</del> ポート(V) |        |                                                   |
|                                        | 全画面表示(F)                           | F11    |                                                   |
|                                        |                                    |        |                                                   |

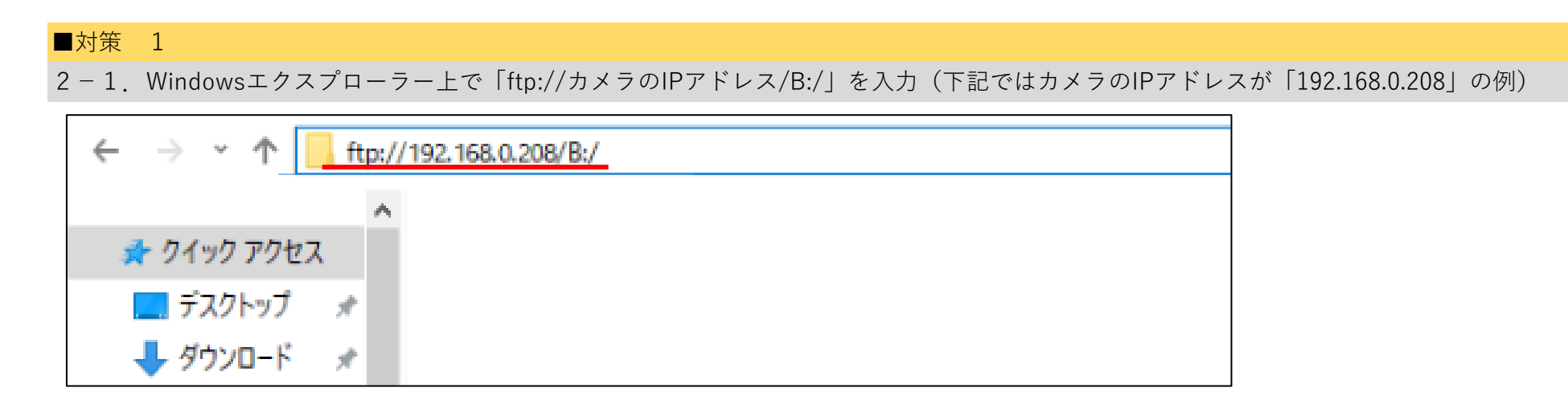

#### 2-2. ログオン画面が立ち上がるので、カメラのユーザ名とパスワードを入力

| ログオン方法 | <del>д</del>                                     |                                                                                      | × |  |
|--------|--------------------------------------------------|--------------------------------------------------------------------------------------|---|--|
| 90     | サーバーが、匿名でのログインを許可しないか、または電子メールのアドレスが受理されませんでした。  |                                                                                      |   |  |
|        | FTP サーバー:                                        | 192.168.0.208                                                                        |   |  |
|        | ユーザー名( <u>U</u> ):                               | ×                                                                                    |   |  |
|        | <u>パスワード(P</u> ):                                |                                                                                      |   |  |
|        | ログオンしたときに、このサーバーをお気に入りに追加して、簡単にそのサーバーに戻ることができます。 |                                                                                      |   |  |
| A      | パスワードまたはデータをサ・<br>ード化が実行されていませ<br>を使用してください。     | -バーに送信する前に、FTP によるパスワードまたはデータの暗号化またはエンコ<br>ん。 パスワードおよびデータのセキュリティを保護するには、 代わりに WebDAV | I |  |
|        | □ 匿名でログオンする(A)                                   | <ul> <li>パスワードを保存する(S)</li> <li>ログオン(L)</li> <li>キャンセル</li> </ul>                    |   |  |

2-3. Windowsエクスプローラー上でSDメモリーカードの中身を確認できる。

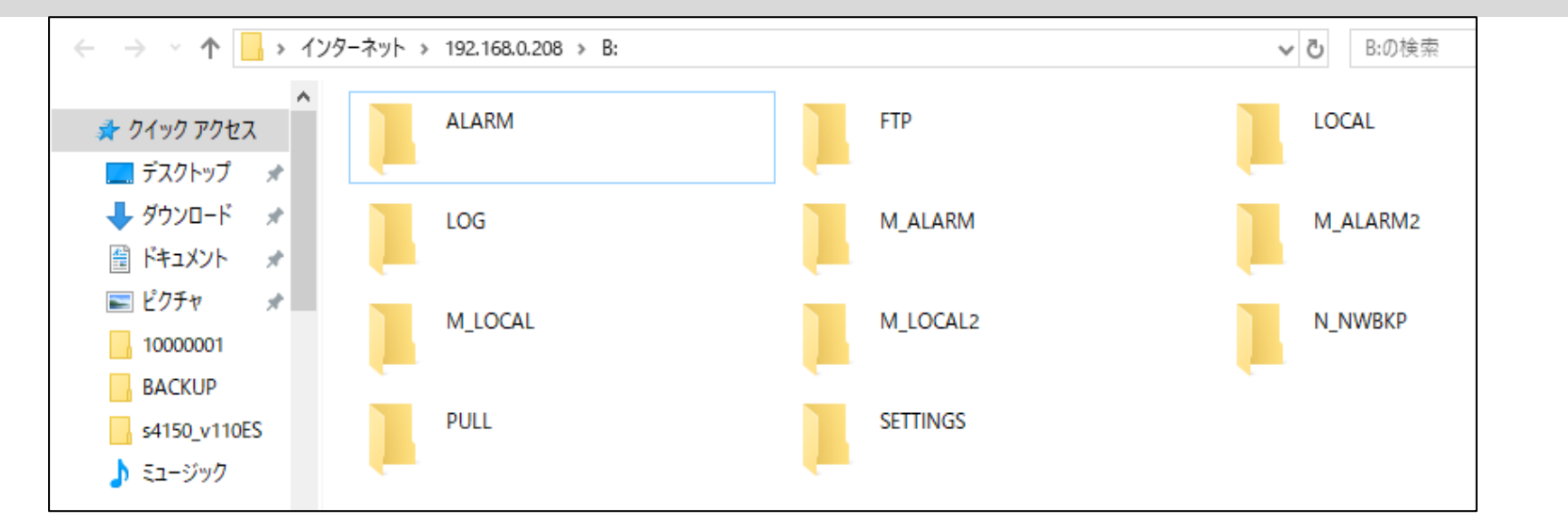

■対策 2(確認する頻度が多い場合は、以下の手順で、ショートカットを作成しておくと便利です)

3-1. デスクトップ上の「PC」を開き、「ネットワークの場所の追加」をクリック

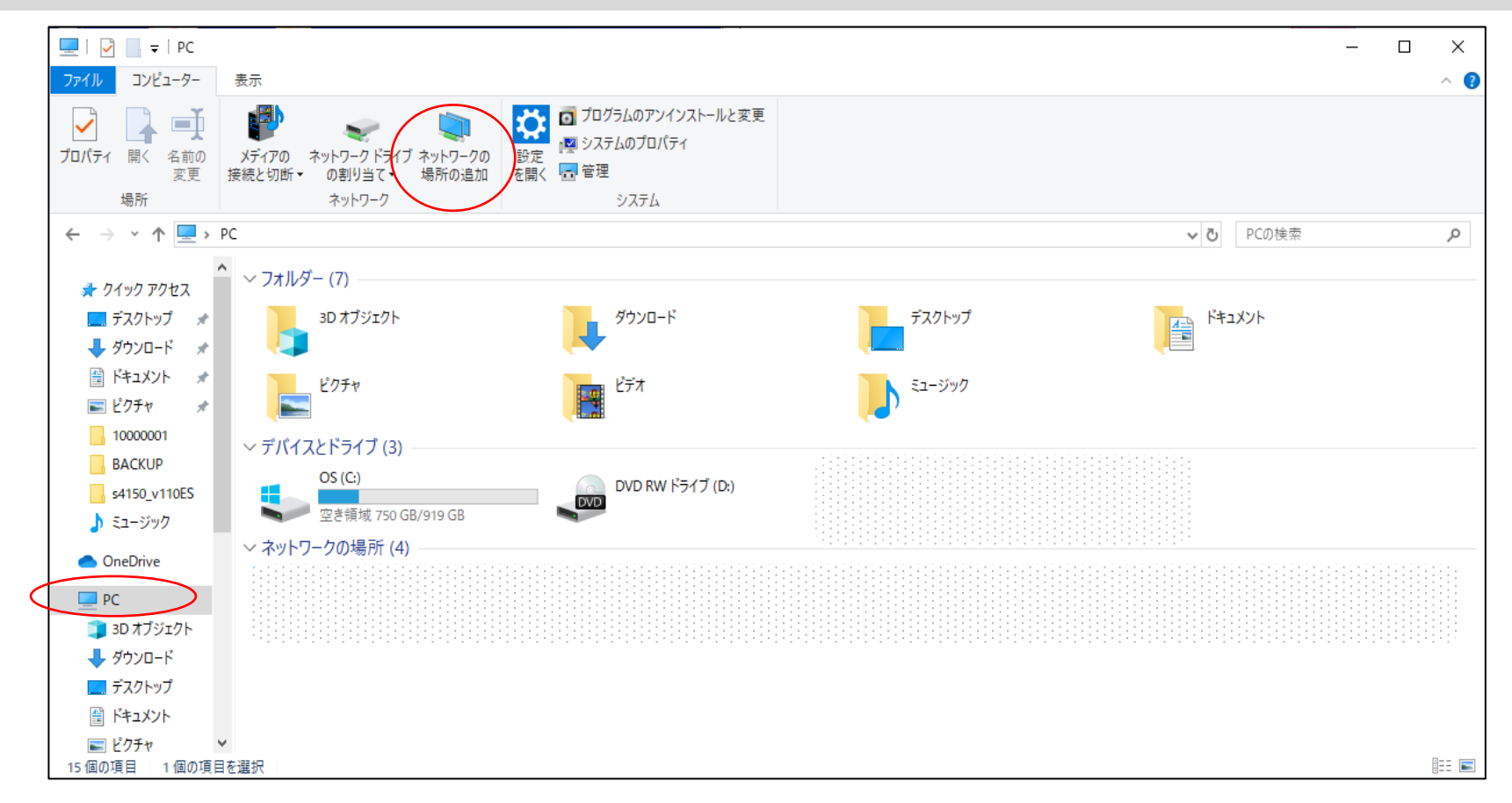

パナソニック i-Proセンシングソリューションズ(株)

### 3-2. 「ネットワークの追加」のウィザードが立ち上がるので、「次へ」をクリック

|                                                                                                    | ×  |
|----------------------------------------------------------------------------------------------------|----|
| ← ネットワークの場所の追加                                                                                                    |    |
| ネットワークの場所の追加ウィザードの開始                                                                                                |    |
| このウィザードを使用すると、オンラインの記憶領域を提供するサービスに簡単にサインアッフ<br>できます。インターネット接続と Web ブラウザーがあれば、この領域を使用してドキュメント<br>画像を保存、整理、および共有できます。 | ナ  |
| このウィザードでは、Web サイト、FTP サイト、または他のネットワークの場所へのショート<br>ットを作成することもできます。                                                   | カ  |
|                                                                                                    |    |
|                                                                                                    |    |
|                                                                                                    |    |
|                                                                                                    |    |
|                                                                                                    |    |
|                                                                                                    |    |
| 次へ(N) キン・                                                                                                    | セル |

### 3-3. 「カスタムのネットワークの場所を選択」が選択されていることを確認して「次へ」をクリック

|   |                                                                    | × |
|---|--------------------------------------------------------------------|---|
| ~ | ネットワークの場所の追加                                                       |   |
|   | このネットワークの場所を作成する場所を指定してください。                                       |   |
|   | ● カスタムのネットワークの場所を選択<br>● Web サイト、ネットワークの場所、または FTP サイトのアドレスを指定します。 |   |
|   |                                                                    |   |
|   |                                                                    |   |
|   |                                                                    |   |
|   |                                                                    |   |
|   |                                                                    |   |
|   |                                                                    |   |
|   |                                                                    |   |
|   | 次へ(N) キリンセ                                                         | k |

## 3-4. 「インターネットまたはネットワークのアドレス」欄に「ftp://カメラのIPアドレス/B:/」を入力し「次へ」をクリック

| _            |                                                             |   |
|--------------|-------------------------------------------------------------|---|
|              |                                                             | × |
| $\leftarrow$ | ネットワークの場所の追加                                                |   |
|              |                                                             |   |
|              | Web サイトの場所を指定してください                                         |   |
|              | このショートカットで開く Web サイト、FTP サイト、ネットワークの場所などのアドレスを入<br>力してください。 |   |
|              | インターネットまたはネットワークのアドレス(A):                                   |   |
|              | ftp://192.168.0.208/B:/ ~ 参照(R)                             |   |
|              | 例の表示                                                        |   |
|              |                                                             |   |
|              |                                                             |   |
|              |                                                             |   |
|              |                                                             |   |
|              |                                                             |   |
|              |                                                             |   |
|              | 次へ(N) キャンセル                                                 | , |

3-4. 「ネットワークの場所の追加」で「匿名でログオンする」のチェックを外し、カメラのユーザ名を入力後、「次へ」をクリック

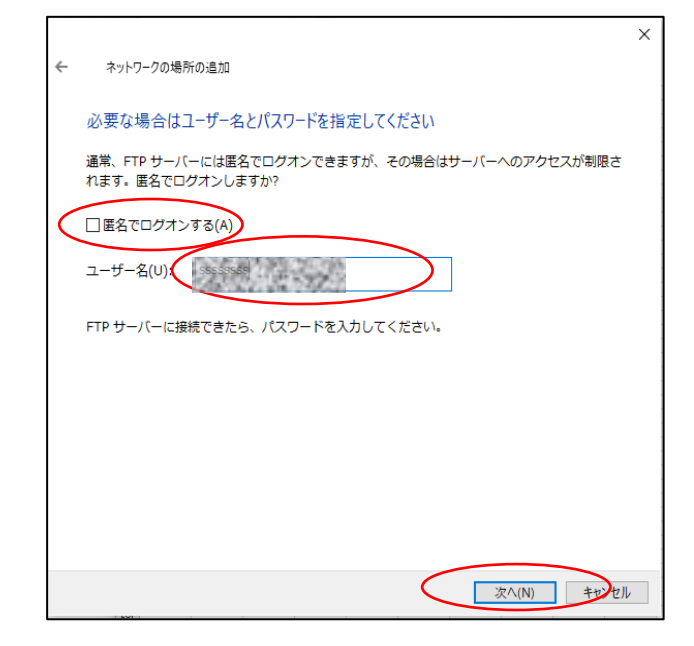

3-5.ショートカットの適当な名前を付けて「次へ」をクリック

|                                             | × |
|---------------------------------------------|---|
| ← ネットワークの場所の追加                              |   |
| ネットワークの場所の名前を指定してください。                      |   |
| このネットワークの場所を簡単に識別できるようなショートカットの名前を作成してください: |   |
| ftp://192.168.0.208/B:/                     |   |
| 冬前(丁)・                                      |   |
|                                             | ] |
|                                             |   |
|                                             |   |
|                                             |   |
|                                             |   |
|                                             |   |
|                                             |   |
|                                             |   |
| (次へ(N)) キャンセ                                | V |

3-6. [[完了]をクリックしたときにこのネットワークの場所を開く」のチェックを外して「完了」をクリック

| ← ネットワークの場所の追加                   | >       |
|----------------------------------|---------|
| ネットワークの場所の追加ウィザードの完了             |         |
| このネットワークの場所は正しく作成されました:          |         |
| TEST                             |         |
| この場所のショートカットは [コンピューター] に表示されます。 |         |
| [[完了]をクリックしたときにこのネットワークの場所を開く(0) |         |
|                                  |         |
|                                  |         |
|                                  |         |
|                                  |         |
|                                  |         |
|                                  |         |
|                                  |         |
| 完了(F)                            | ++>>tll |

3-7. 「3-1」のPCの画面に、作成したショートカットが表示されていることを確認する。
 次回より、このショートカットをダブルクリックすると、SDメモリーカードのフォルダが開きます。

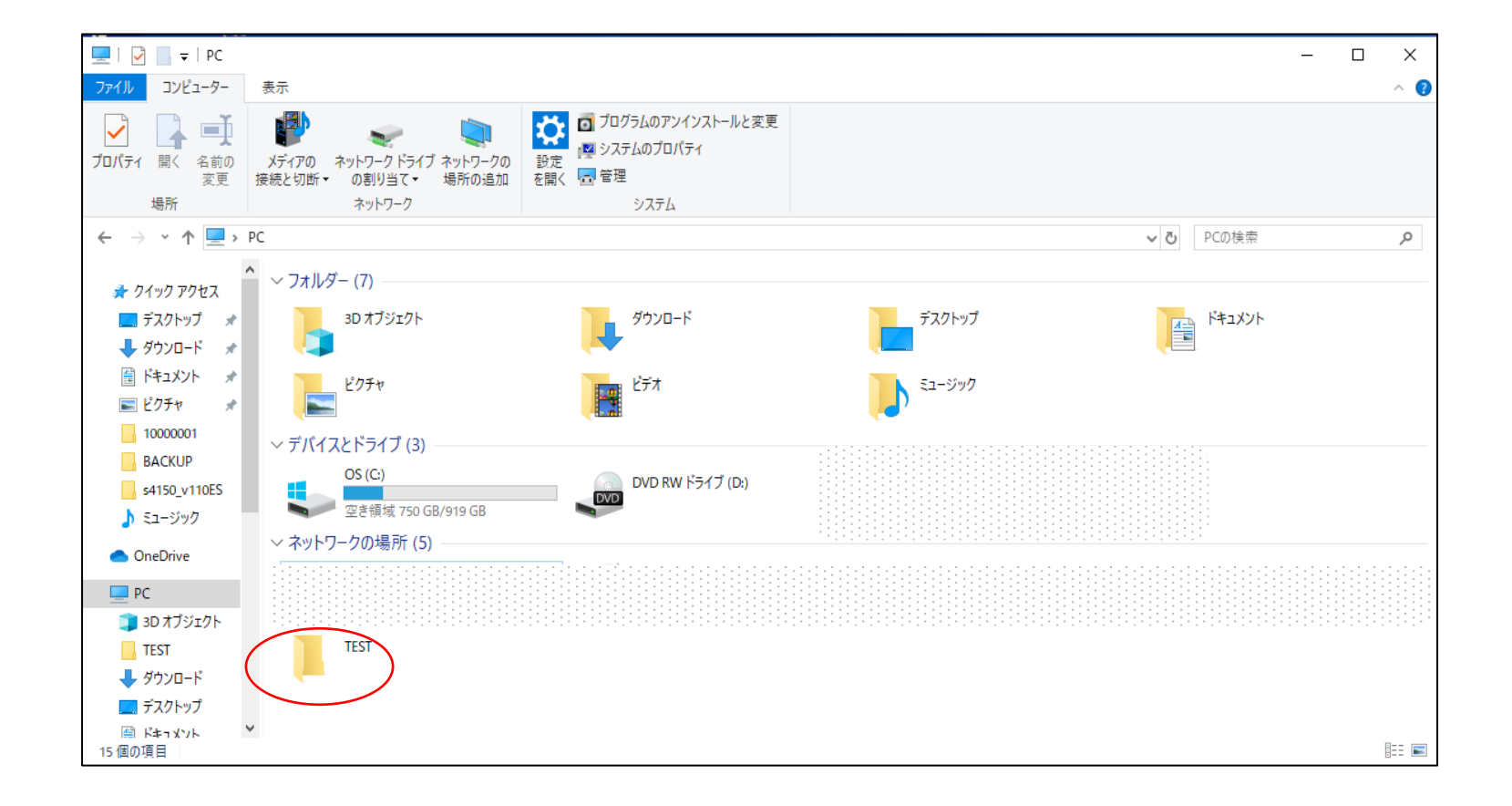